# MICHIGAN STATE UNIVERSITY Alpha Presentation Survey and Voting Web Application

#### The Capstone Experience

#### Team Quicken Loans

Kaitlin Davis Clifton Howard Michael Meldrum Jake Nyenhuis

Department of Computer Science and Engineering Michigan State University

Fall 2013

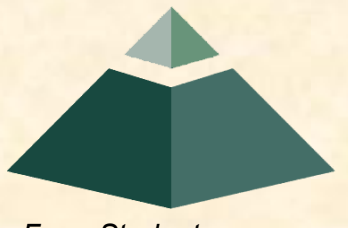

From Students... ...to Professionals

#### **Project Overview**

- Distinction between Survey and Vote
- Provide readable graphical data
- Geo-Fencing capabilities
- Responsive

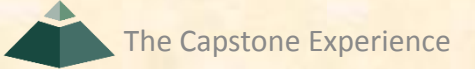

## System Architecture

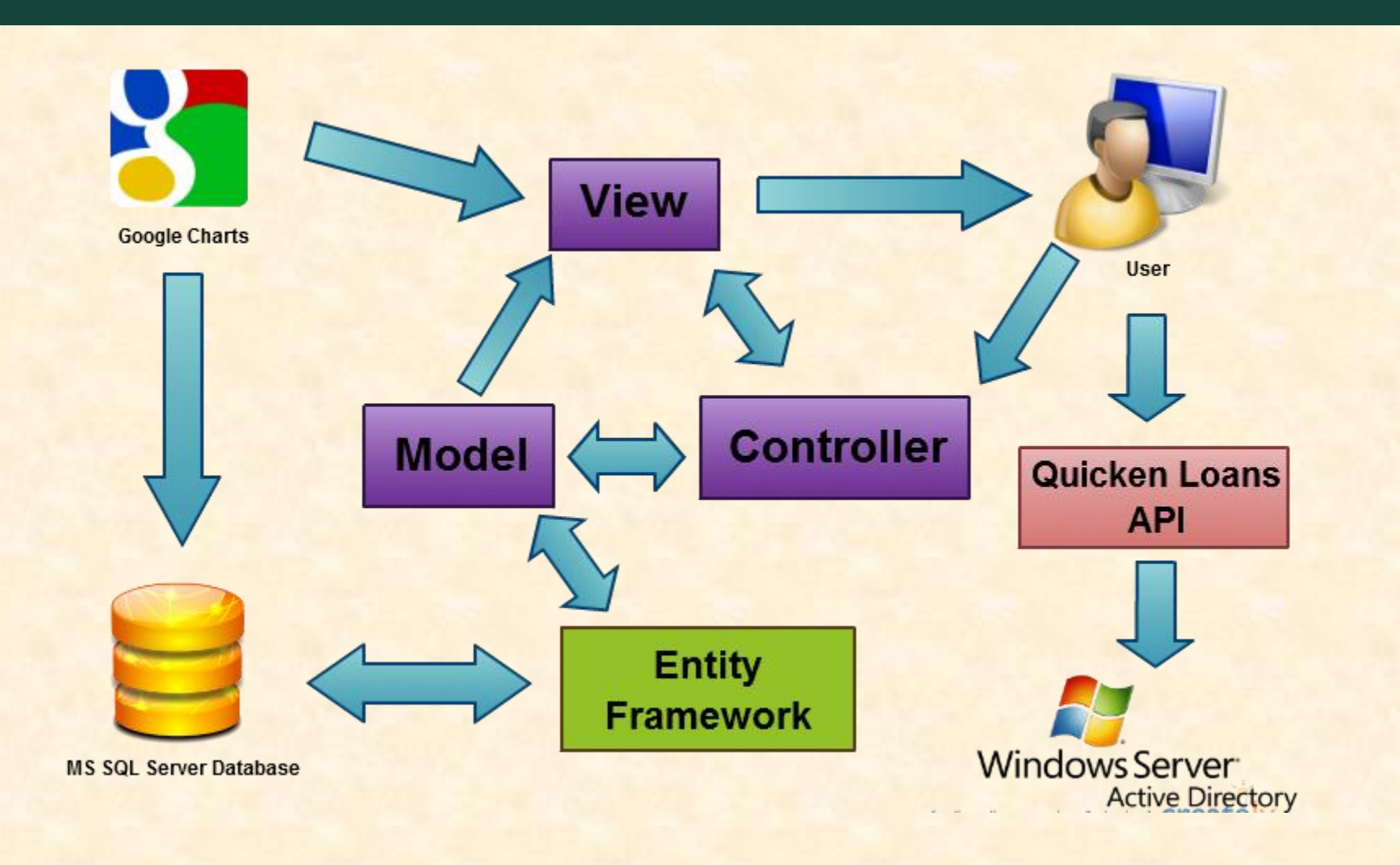

# **Overview Creation Screen**

| Engineered to Amaze | Home             | create Review |                 |  |
|---------------------|------------------|---------------|-----------------|--|
|                     |                  |               |                 |  |
| arse Clear          |                  |               |                 |  |
| Enter Survey Title  |                  |               |                 |  |
|                     |                  |               |                 |  |
|                     |                  |               | Free Text       |  |
| Single Response     |                  |               |                 |  |
| 1 Enter question    |                  |               | Single Response |  |
| Add radio option    | Add other option |               |                 |  |
|                     |                  |               | Multi-Response  |  |
|                     |                  | Multi Despons | tı              |  |
|                     |                  | Monu-Response | Rank            |  |
|                     |                  |               |                 |  |
|                     |                  |               | ••••            |  |

Notice tabs to not match from Creation to Saved screen? Need to clean this up?

# **Question Controls**

| Enter question                                                               |  |
|------------------------------------------------------------------------------|--|
| Enter option                                                                 |  |
| Other option                                                                 |  |
| + Add radio option + Add other option<br>Multi-Response                      |  |
| Add radio option Add other option Multi-Response Enter question              |  |
| Add radio option Add other option Multi-Response Enter question              |  |
| Add radio option Add other option Multi-Response Enter question Enter option |  |

## **User Authentication**

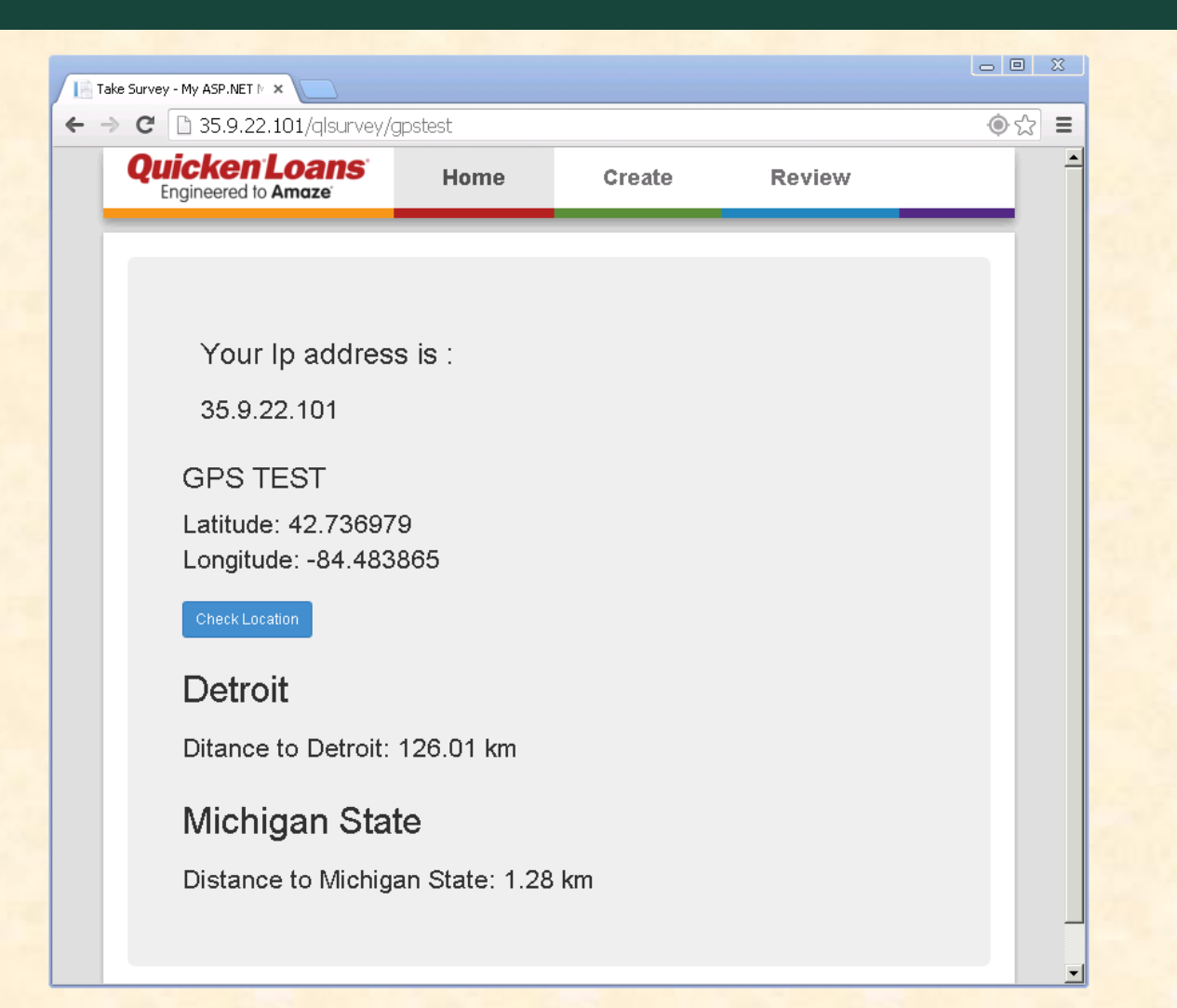

# Saved Surveys Screen

| <b>LICKEN LOANS</b><br>Engineered to Amaze         | Home C                                    | reate F | Review                                             |                                                                        |
|----------------------------------------------------|-------------------------------------------|---------|----------------------------------------------------|------------------------------------------------------------------------|
| reate New Saved                                    |                                           |         |                                                    |                                                                        |
| Lunch Vote<br>Created: 01/01/12<br>Type: Live Vote | Simple S<br>Created: 01/0<br>Type: Survey | Survey  | Simple Survey<br>Created: 01/01/12<br>Type: Survey | Simple Survey With<br>a Long Name<br>Created: 01/01/12<br>Type: Survey |
| Who Runs Vote                                      | Simple S                                  | Survey  |                                                    |                                                                        |
| Created: 01/01/12                                  | Created: 01/0                             | 1/12    |                                                    |                                                                        |

# **Review Survey Screen**

| Index - My ASP.NET MVC ×             |        |        |            |                | - 🗆 × |
|--------------------------------------|--------|--------|------------|----------------|-------|
| ← → C ♠ 🗋 localhost:1241/            | Review |        |            |                | ☆ 🖷 🔳 |
| Quicken Loans<br>Engineered to Amaze | Home   | Create | Review     |                | ^     |
| Completed Created                    |        |        |            |                |       |
| Name                                 |        |        | Created By | Date Submitted |       |
| Christmas Party                      |        |        | John Smith | 12/12/13       |       |
| What is your favorite color?         |        |        | Jane Doe   | 09/25/13       |       |
|                                      |        |        |            |                |       |

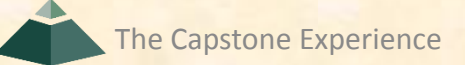

#### **Take Survey Screen**

|                                                    | keview/Survey   |        |        | 2 |
|----------------------------------------------------|-----------------|--------|--------|---|
| <b>uicken Loans</b><br>Engineered to Amaze         | Home            | Create | Review |   |
|                                                    |                 |        |        |   |
| Carvey                                             |                 | _      |        |   |
| /hat languages have you r                          | never used befo | re?    |        |   |
| ] C#                                               |                 |        |        |   |
| ] Visual Basic                                     |                 |        |        |   |
|                                                    |                 |        |        |   |
| Vhat is your favorite color?                       |                 |        |        |   |
| Vhat is your favorite color?                       | ,               |        |        |   |
| Vhat is your favorite color?<br>) Green<br>) White | •               |        |        |   |
| Vhat is your favorite color?<br>) Green<br>) White | ,               |        |        |   |

# **Review Survey Results**

| Blue   |
|--------|
| Blue   |
| Blue   |
| Blue   |
| Blue   |
| - Diac |
|        |
|        |
|        |
|        |
|        |
|        |
|        |

Team Quicken Loans: Alpha Presentation

# Live Voting

| Today - My ASP NET MVC Ap. X         |          |                                                                          | X 0 _ |  |  |
|--------------------------------------|----------|--------------------------------------------------------------------------|-------|--|--|
| ← → C 35.9.22.101/glsurvey/test1     | ☆ =      | ← → C 1 35.9.22.101/alsurvey/test2                                       | \$    |  |  |
| Quicken Loans<br>Engineered to Amaze |          | Quicken Loans<br>Engineered to Amaze                                     |       |  |  |
| Voting Test                          |          | View Live Voting test<br>("text":"","Avalue":21,"Bvalue":42)<br>21<br>42 |       |  |  |
|                                      |          | Live Result Test                                                         | A     |  |  |
|                                      |          | stors                                                                    | B     |  |  |
|                                      |          |                                                                          |       |  |  |
|                                      |          | I I I I<br>O 50 100 150                                                  | 200   |  |  |
|                                      | <b>v</b> | 1                                                                        |       |  |  |

Team Quicken Loans: Alpha Presentation

#### What's left to do?

- Finish question controls for rank and matrix
- Complete publish survey page
- Implement taking survey
- Excel export of analytics in survey creator
- Identify user through geo-fencing/IP address